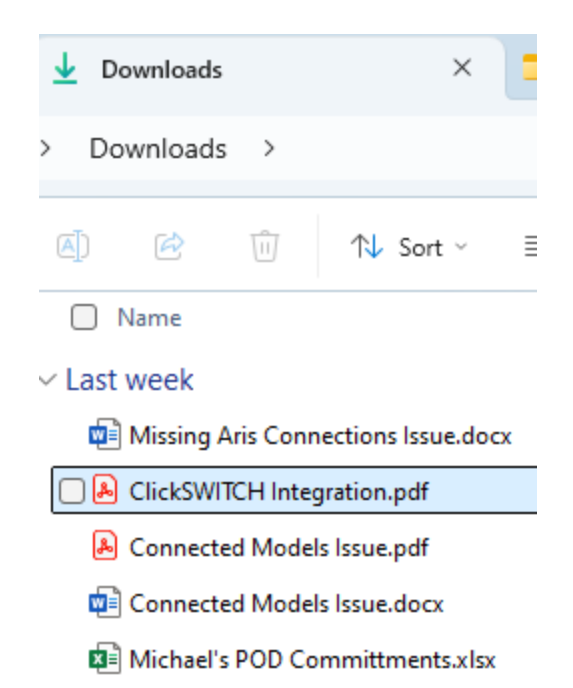

## START-NO XMLEXPORT.XML file in my Downloads Folder on my laptop.

Below, simple EPC type model selected. Clicked 3 dots (ellipsis) and "Export XML File".

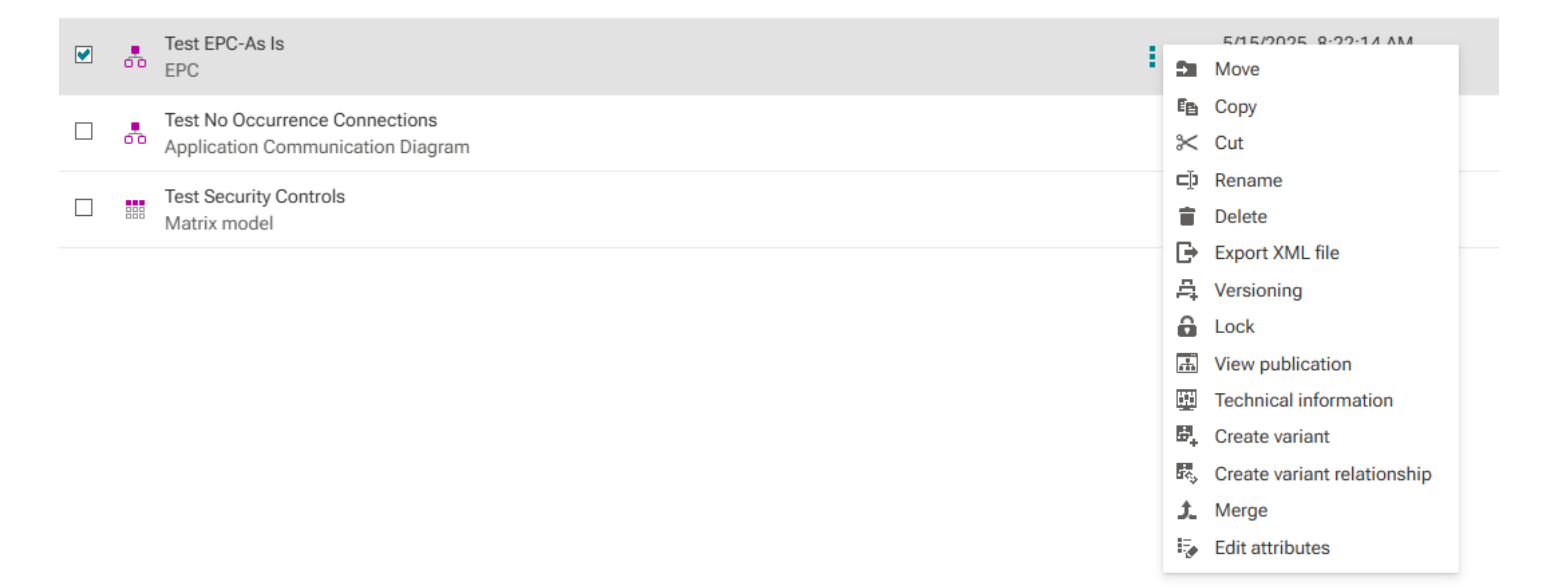

| Export XML file                                                                                                    | ×                  |
|----------------------------------------------------------------------------------------------------|--------------------|
| COMPRESSION ()                                                                                                    | $\sim$             |
| Compress output file (i)                                                                                                    |                    |
| LANGUAGE 🕔                                                                                                    | $\sim$             |
| Which languages do you want to use for data export?                                                                                                    | or the             |
| Selected languages (i)                                                                                                    |                    |
| English (United States) (default langua.                                                                                                    | ~                  |
|                                                                                                    |                    |
|                                                                                                    |                    |
| SETTINGS ()                                                                                                    | $\sim$             |
| SETTINGS ()<br>How do you want to export assigned<br>models?<br>Assignments: ()                                                                                                    | ~                  |
| SETTINGS ()<br>How do you want to export assigned<br>models?<br>Assignments: ()<br>No assignments                                                                                                    | ~                  |
| SETTINGS ()<br>How do you want to export assigned<br>models?<br>Assignments: ()<br>No assignments<br>How do you want to export connection:                                                                                              | ~<br>~<br>s?       |
| SETTINGS ()<br>How do you want to export assigned<br>models?<br>Assignments: ()<br>No assignments<br>How do you want to export connections<br>Connections: ()                                                                           | ~<br>~<br>s?       |
| SETTINGS (1)<br>How do you want to export assigned<br>models?<br>Assignments: (1)<br>No assignments<br>How do you want to export connections:<br>Connections: (1)<br>All connections                                                    | ><br>s?            |
| SETTINGS (i)<br>How do you want to export assigned<br>models?<br>Assignments: (i)<br>No assignments<br>How do you want to export connections<br>Connections: (i)<br>All connections                                                     | ~<br>\$?           |
| SETTINGS (i)<br>How do you want to export assigned<br>models?<br>Assignments: (i)<br>No assignments<br>How do you want to export connections<br>Connections: (i)<br>All connections<br>Minimum export (i)<br>Export group structure (i) | ~<br>\$?<br>~      |
| SETTINGS (i)<br>How do you want to export assigned<br>models?<br>Assignments: (i)<br>No assignments<br>How do you want to export connections<br>Connections: (i)<br>All connections<br>Minimum export (i)<br>Export group structure (i) | ~<br>~<br>\$?<br>~ |
| SETTINGS (i)<br>How do you want to export assigned<br>models?<br>Assignments: (i)<br>No assignments<br>How do you want to export connections<br>Connections: (i)<br>All connections<br>Minimum export (i)<br>Export group structure (i) | ><br>\$?           |

Apply Cancel

XML Export Parameters used (above). Click "Apply".

| ) | XML export                                               | $\times$ |
|---|----------------------------------------------------------|----------|
| F | Performing XML export                                    |          |
| E | Export was started.                                      |          |
|   |                                                          |          |
| _ |                                                          |          |
|   | XML export ×                                             |          |
|   | The XML export is complete and the download has started. |          |
|   | Close                                                    |          |

## Clicked "Close".

Open file

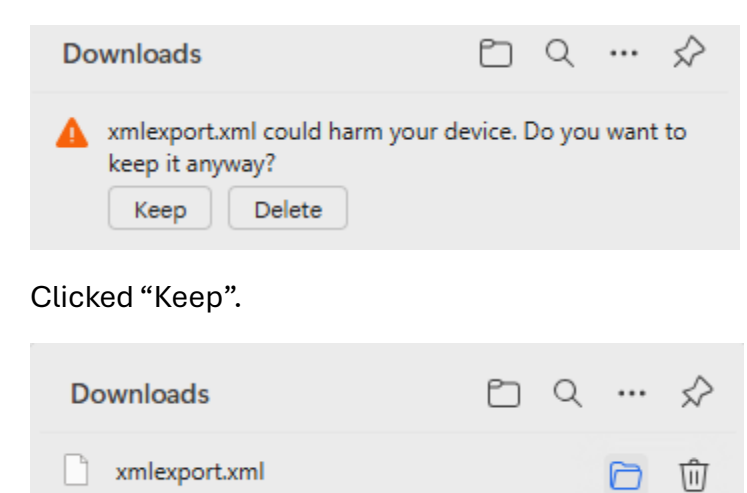

Clicked Folder icon ("Show in folder").

| ∼ Toda | у             |                  |              |           |
|--------|---------------|------------------|--------------|-----------|
|        | xmlexport.xml | 6/9/2025 8:20 AM | XML Document | 67,630 KB |

"xmlexport.xml" file now in my Downloads Folder.

## Use TextPad 8 to Open File.

| Copen File(s)                                                                 | AIRTS III "MSTOP | UL UNOT KONDON   | ×         |
|-------------------------------------------------------------------------------|------------------|------------------|-----------|
| $\leftarrow$ $\rightarrow$ $\checkmark$ $\uparrow$ $\checkmark$ Downloads $>$ | ~ C              | Search Downloads | Q         |
| Organize 👻 New folder                                                         |                  | ≣                | • 🔲 😗     |
| > 🌰 Michael - Vancit 🗌 Name                                                   | Date modified    | Туре             | Size      |
| ✓ Today                                                                       | 6/9/2025 8:20 AM | XML Document     | 67,630 KB |
| Desktop 🐙 🔤 .                                                                 |                  |                  |           |

Unencrypted XML file Opens fine and easily readable:

| nlexpo | ort.xml × CMDB Aris Reconcile Formulas.txt Connection GUID Reconcile Formulas SBBs Working |
|--------|--------------------------------------------------------------------------------------------|
| 1      | xml version="1.0" encoding="UTF-8"?                                                        |
| 2      | AML SYSTEM "ARIS-Export.dtd" [</td                                                         |
| 3      | ENTITY LocaleId.USen "1033"                                                                |
| 4      | ENTITY Codepage.USen "1252"                                                                |
| 5      | ]>                                                                                         |
| 6      |                                                                                            |
| 7      | < exported with version 10.0.28.0.310034307>                                               |
| 8      | <aml></aml>                                                                                |
| 9      | <header-info< td=""></header-info<>                                                        |
| 10     | CreateTime="15:17:23.916"                                                                  |
| 11     | CreateDate="06-09-2025"                                                                    |
| 12     | DatabaseName="A. VCU Repository"                                                           |
| 13     | UserName="michubb@vancity.com"                                                             |
| 14     | ArisExeVersion="100"                                                                       |
| 15     | />                                                                                         |
| 16     | <language codepage="&amp;Codepage.USen;" localeid="&amp;LocaleId.USen;"></language>        |
| 17     | <languagename>English</languagename>                                                       |
| 18     | <logfont< td=""></logfont<>                                                                |
| 19     | FaceName="Arial"                                                                           |
| 20     | Height="-13"                                                                               |
| 21     | Width="0"                                                                                  |
| 22     | Escapement="0"                                                                             |
| 23     | Orientation="0"                                                                            |
| 24     | Weight="400"                                                                               |
| 25     | Italic="NO"                                                                                |
| 26     | Underline="NO"                                                                             |
| 27     | StrikeOut="NO"                                                                             |
| 28     | CharSet="0"                                                                                |
| 29     | OutPrecision="0"                                                                           |
| 30     | ClipPrecision="0"                                                                          |
| 31     | Quality="0"                                                                                |
| 32     | PitchAndFamily="0"                                                                         |
| 33     | Color="0"/>                                                                                |
| 34     |                                                                                            |
| 35     | <fontstylesheet fontss.id="FontSS.6s6DM3Rz48r-c-L"></fontstylesheet>                       |
| 36     | <guid>fe8781f5-df85-lleb-2dac-005056bd345b</guid>                                          |
| 37     | <attrdef attrdef.type="AT_NAME"></attrdef>                                                 |
| 38     | <attrvalue localeid="&amp;LocaleId.USen;"></attrvalue>                                     |

## Also Opened in Notepad++.

| 2 C:\Users\michubb\Downloads\xmlexport.xml - Notepad++                                   |
|------------------------------------------------------------------------------------------|
| File Edit Search View Encoding Language Settings Tools Macro Run Plugins Window ?        |
| 3 🖻 🖶 🖻 🗞 🕼 🌡 🐇 🖄 🐚 ⊃ 🗲 🏙 🧏 🔍 🤏 🖼 🖼 💷 1 → 🎼 🖉 🖾 🕰                                        |
| 🔚 xmlexport.xml 🔗 🔀                                                                      |
| <pre>1 <?xml version="1.0" encoding="UTF-8"?></pre>                                      |
| 2 - DOCTYPE AML SYSTEM "ARIS-Export.dtd" [</th                                           |
| 3 <pre> <!--ENTITY LocaleId.USen "1033"--></pre>                                         |
| 4 ENTITY Codepage.USen "1252"                                                            |
| 5 ]>                                                                                     |
| 6                                                                                        |
| 7 <pre>_<!-- exported with version 10.0.28.0.310034307--></pre>                          |
| 8 H <aml></aml>                                                                          |
| 9 <header-info< th=""></header-info<>                                                    |
| 10 CreateTime="15:17:23.916"                                                             |
| 11 CreateDate="06-09-2025"                                                               |
| 12 DatabaseName="A. VCU Repository"                                                      |
| 13 UserName="michubb@vancity.com"                                                        |
| 14 ArisExeVersion="100"                                                                  |
|                                                                                          |
| 16 - <language codepage="&amp;Codepage.USen;" localeid="&amp;LocaleId.USen;"></language> |
| 17 <pre><languagename>English</languagename></pre>                                       |
| 18 <logfont< th=""></logfont<>                                                           |
| 19 FaceName="Arial"                                                                      |
| 20 Height="-13"                                                                          |
| 21 Width="0"                                                                             |
| 22 Escapement="0"                                                                        |
| 23 Orientation="0"                                                                       |
| 24 Weight="400"                                                                          |
| 25 Italic="NO"                                                                           |
| 26 Underline="No"                                                                        |
| 27 StrikeOut="NO"                                                                        |
| 28 CharSet="0"                                                                           |
| 29 OutPrecision="0"                                                                      |
| 30 ClipPrecision="0"                                                                     |
| 31 Quality=0                                                                             |
| 32 PitchAndFamily="0"                                                                    |
|                                                                                          |
| 34 -                                                                                     |
| <pre>30 CrontstyleSneet FontSS.1D="FontSS.686DM3R248r-C-L"&gt;</pre>                     |
| <pre>35 </pre> <pre>coupled ##ID=attsb=tide=2dad=005056bd345bc/GUID&gt;</pre>            |
| Attruer Attruer.Type="AT_NAME">                                                          |
| So Z (Attrvalue Localeid="&Localeid.USen">                                               |